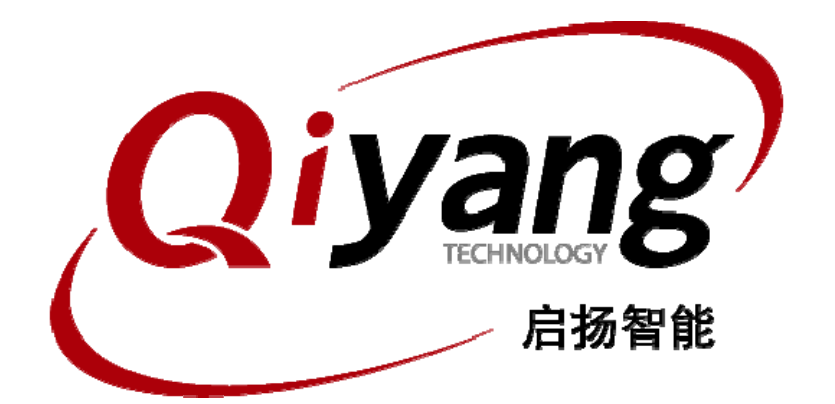

## <u>IAC-335x-Kit 嵌入式开发板/评估板Linux开发环境</u> 搭建手册

版本号 v1.0

2013年3月

杭州启扬智能有限公司版权所有 QIYANG TECHNOLOGY Co., Ltd Copyright Reserved

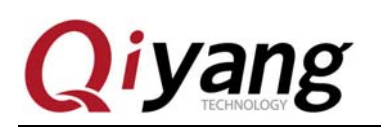

目录

| 前言       |                                                                              | .3  |
|----------|------------------------------------------------------------------------------|-----|
| —,       | 准备工作                                                                         | .3  |
| <u> </u> | ₩<br>〒<br>〒<br>二<br>二<br>二<br>二<br>二<br>二<br>二<br>二<br>二<br>二<br>二<br>二<br>二 | 3   |
| _`<br>_  | <u>中世</u> 110月47人∏ 小儿                                                        | 5   |
| 二、<br>一  |                                                                              | .5  |
| 四、       | SAMBA 版 分                                                                    | . 6 |

第2页 共8页

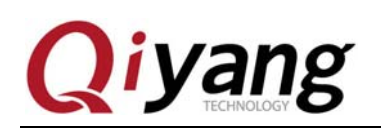

## 前言

欢迎使用杭州启扬智能科技有限公司开发板 IAC-335X-Kit,本手册针对本产品的 linux 开发环境的搭建 予以说明,请在开发之前阅读本手册,并搭建好 linux 开发环境

### 一、准备工作

装有 Linux 系统(ubuntu 或其它 Linux 发行版),本手册以 ubuntu 12.04 操作为例

#### 二、配置 NFS 网络文件系统

1、安装 NFS 服务

lisl@ubuntu:~\$ sudo apt-get install nfs-kernel-server

2、创建NFS共享目录

假设 NFS 共享目录是/home/nfs

lisl@ubuntu:~\$ sudo mkdir /home/nfs

3、配置 NFS

lisl@ubuntu:~\$ vi /etc/exports

在/etc/exports 文件末尾加入下面一行:

/home/nfs \*(rw,sync,no\_subtree\_check,no\_root\_squash)

如下图所示:

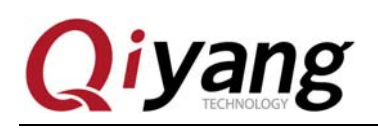

#### IAC-335X-Kit 嵌入式开发/评估板 Linux 开发环境搭建手册

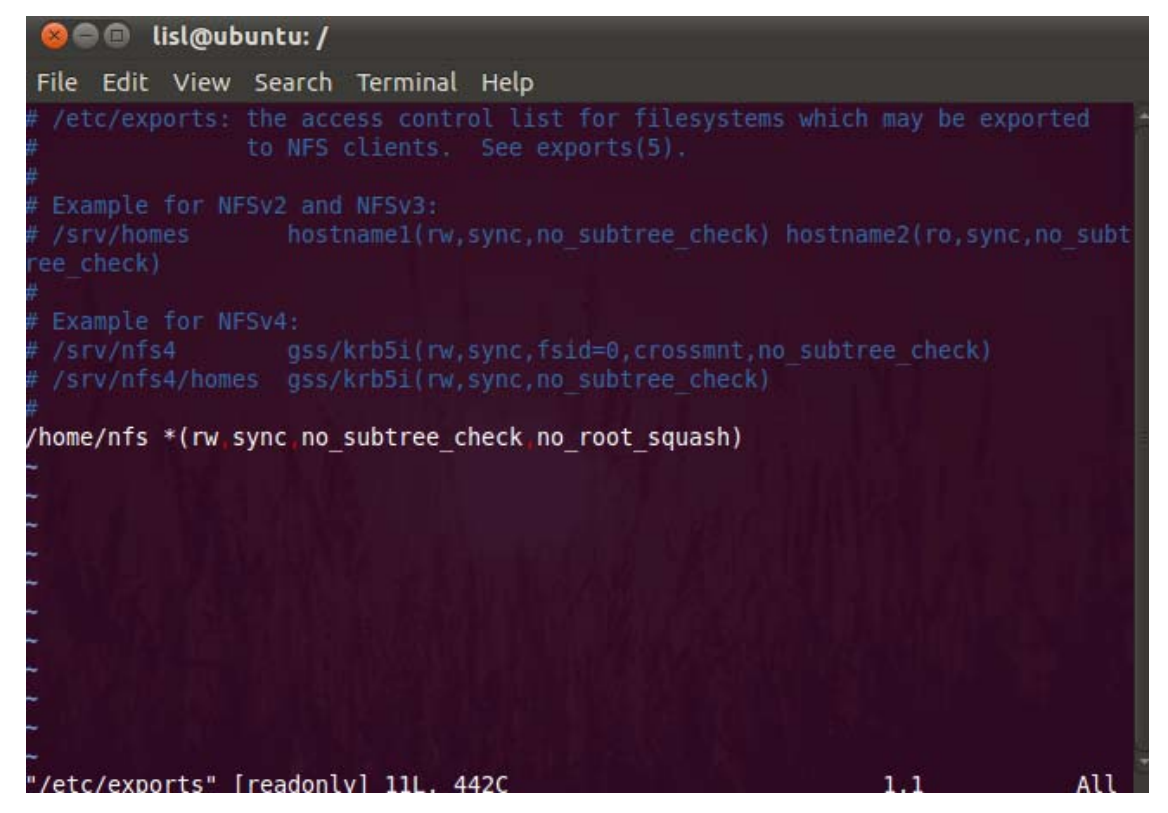

允许所有用户访问 NFS 共享目录

4、启动 NFS 服务器

启动 portmap 和 nfs-kernel-server 服务:

lisl@ubuntu:~\$ sudo service portmap start

lisl@ubuntu:~\$ sudo service nfs-kernel-server start

注: 如果开发板不能挂载到宿主机可以试下以下方式:

lisl@ubuntu:~\$ sudo exportfs -a

lisl@ubuntu:~\$ sudo /etc/init.d/portmap restart

lisl@ubuntu:~\$ sudo /etc/init.d/nfs-kernel-server restart

5、本地验证 NFS

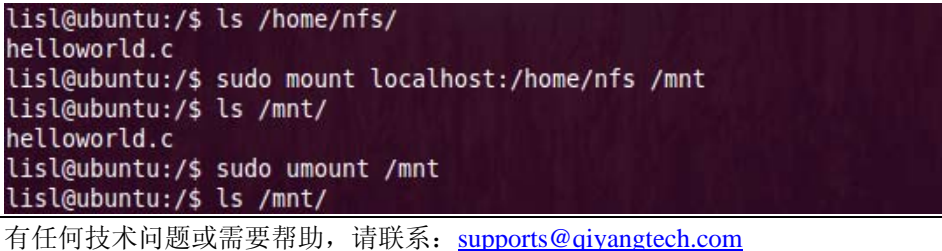

有任何技不问题或需要帮助, 请联系: <u>supports@qiyangtech.com</u> 购买产品,请联系销售: sales@qiyangtech.com 更多信息请访问: http://www.qiytech.com ©2012 Qiyangtech 版权所有 第4页共8页

# Qiyang

#### 三、安装交叉编译器

在 PC 机上编译目标板所用的 linux 内核和其他应用程序时要用到交叉编译器,我们的主板光盘中 有做好的交叉编译工具链。

1、解压交叉编译工具链

把交叉编译工具链的压缩包拷贝到~/opt 目录下

lisl@ubuntu:~\$ cp arm-arago-linux-gnueabi.tar.gz ~/opt

lisl@ubuntu:~\$ cd ~/opt

lisl@ubuntu:~\$ tar -xvzf arm-arago-linux-gnueabi.tar.gz

这样在~/opt 目录下就会有 arm-arago-linux-gnueabi 文件夹,这就是我们所要使用的交叉编译器

2、把交叉编译器的路径添加到环境变量里

lisl@ubuntu:~\$ cd ~

lisl@ubuntu:~\$ vi .bashrc

编辑.bashrc 文件,在该文件最后后面添加以下路径:

export PATH=\$PATH:~/opt/arm-arago-linux-gnueabi/bin

3、使新的环境变量生效

lisl@ubuntu:~\$ source ~/.bashrc

4、查看交叉编译器版本信息

在终端输入以下命令来查看交叉编译器是否安装正确

lisl@ubuntu:~\$ arm-arago-linux-gnueabi-gcc -v

如图所示:

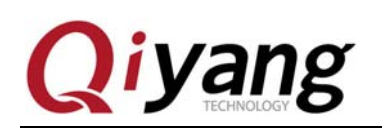

#### IAC-335X-Kit 嵌入式开发/评估板 Linux 开发环境搭建手册

lisl@ubuntu:~\$ arm-arago-linux-gnueabi-gcc -v Using built-in specs. COLLECT GCC=arm-arago-linux-gnueabi-gcc Target: arm-arago-linux-gnueabi Configured with: /sim/scratch a0850442/arago-tmp-arago/work/i686-armv7a-sdkarago-linux-gnueabi/gcc-cross-sdk-4.5-r41.2+svnr170880/gcc-4 5-branch/config ure --build=i686-linux --host=i686-linux --target=arm-arago-linux-gnueabi prefix=/arago-2011.09/armv7a --exec\_prefix=/arago-2011.09/armv7a --bindir=/a rago-2011.09/armv7a/bin --sbindir=/arago-2011.09/armv7a/bin --libexecdir=/ar ago-2011.09/armv7a/libexec --datadir=/arago-2011.09/armv7a/share --sysconfdi r=/arago-2011.09/armv7a/etc --sharedstatedir=/arago-2011.09/armv7a/share/com --localstatedir=/arago-2011.09/armv7a/var --libdir=/arago-2011.09/armv7a/li b --includedir=/arago-2011.09/armv7a/include --oldincludedir=/arago-2011.09/ armv7a/include --infodir=/arago-2011.09/armv7a/share/info --mandir=/arago-20 11.09/armv7a/share/man --enable-largefile --disable-nls --enable-ipv6 --with
-gnu-ld --enable-shared --enable-languages=c,c++,objc,fortran --enable-threa ds=posix --disable-multilib --enable-c99 --enable-long-long --enable-symvers =gnu --enable-libstdcxx-pch --program-prefix=arm-arago-linux-gnueabi- --enab le-target-optspace --enable-lto --enable-libssp --disable-bootstrap --disabl e-libgomp --disable-libmudflap --with-float=softfp --with-sysroot=/arago-201 1.09/armv7a/arm-arago-linux-gnueabi --with-build-time-tools=/sim/scratch a08 50442/arago-tmp-arago/sysroots/i686-linux/usr/armv7a/arm-arago-linux-gnueabi /bin --with-build-sysroot=/sim/scratch a0850442/arago-tmp-arago/sysroots/arm v7a-arago-linux-gnueabi --disable-libunwind-exceptions --with-mpfr=/sim/scra tch a0850442/arago-tmp-arago/sysroots/i686-linux/usr --with-system-zlib --en able- cxa atexit Thread model: posix gcc version 4.5.3 20110311 (prerelease) (GCC)

若出现上图中所显示的交叉编译器的信息,则说明交叉编译器安装正确,对应 gcc 版本为 4.5.3,接下来 就可以使用该编译器编译 u-boot、内核及应用程序了。

#### 四、samba 服务器的设置

如果使用的 ubuntu 是在虚拟机下安装的,需要与 windows 的资源共享,可以在 ubuntu 操作系统下安装 配置 samba 服务器,具体安装步骤如下:

1、安装 samba 服务

lisl@ubuntu:~\$ sudo apt-get install samba smbfs

2、配置 samba

编辑 /etc/samba/smb. conf 配置文件

lisl@ubuntu:~\$ sudo vi /etc/samba/smb.conf

- ①、将里面的security = user前面的#号去掉
- ②、在文件末尾添加以下内容:

有任何技术问题或需要帮助,请联系: <u>supports@qiyangtech.com</u>

购买产品,请联系销售: sales@qiyangtech.com 更多信息请访问: http://www.qiytech.com ©2012 Qiyangtech 版权所有

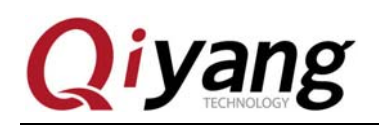

[samba]

comment = Home Directories path = /home/lisl/samba available = yes browseable = yes read only = no public = yes 注: path后面的路径要用实际的绝对路径,若使用<sup>~</sup>/samba会导致一直不能访问 3、在系统设置里创建一个用户,用户名为 samba 4、将 samba 用户设置为 samba 帐户 lisl@ubuntu:~\$ sudo smbpasswd -a samba lisl@ubuntu:~\$ mkdir ~/samba lisl@ubuntu:~\$ chmod 777 ~/samba 5、重启 samba 服务器 lisl@ubuntu:~\$ sudo /etc/init.d/smbd restart 或者使用以下命令: lisl@ubuntu:~\$ sudo service smbd stop lisl@ubuntu:~\$ sudo service smbd restart 6、访问 samba 服务器 如果重启 samba 服务没有问题,我们就可以来验证 samba 共享 在 Windows 操作系统的文件夹处输入 "\\" + "ubuntu 机器的 ip 地址 " 例: \\192.168.1.241

进入后可以看到共享目录 samba,通过此目录就可以很方便的实现 windows 与 ubuntu 的资源共享了

有任何技术问题或需要帮助,请联系: <u>supports@qiyangtech.com</u> 购买产品,请联系销售: sales@qiyangtech.com 更多信息请访问: http://www.qiytech.com ©2012 Qiyangtech 版权所有

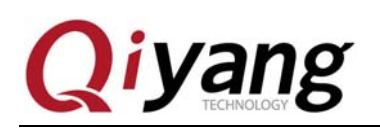

## 杭州启扬智能科技有限公司

#### 电话: 0571-87858811 / 87858822

- 传真: 0571-89935912
- 支持: 0571-89935913
- E-MAIL: supports@qiyangtech.com
- 网址: <u>http://www.qiytech.com</u>
- 地址:杭州市西湖区西湖科技园西园1路8号3A幢5F
- 邮编: 310013